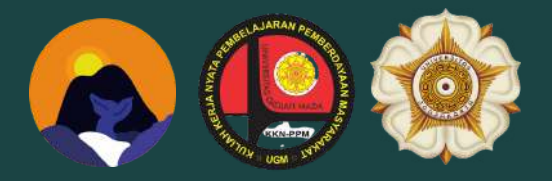

Kuliah Kerja Nyata-Pembelajaran Pemberdayaan Masyarakat (KKN-PPM) Periode II Tahun 2021

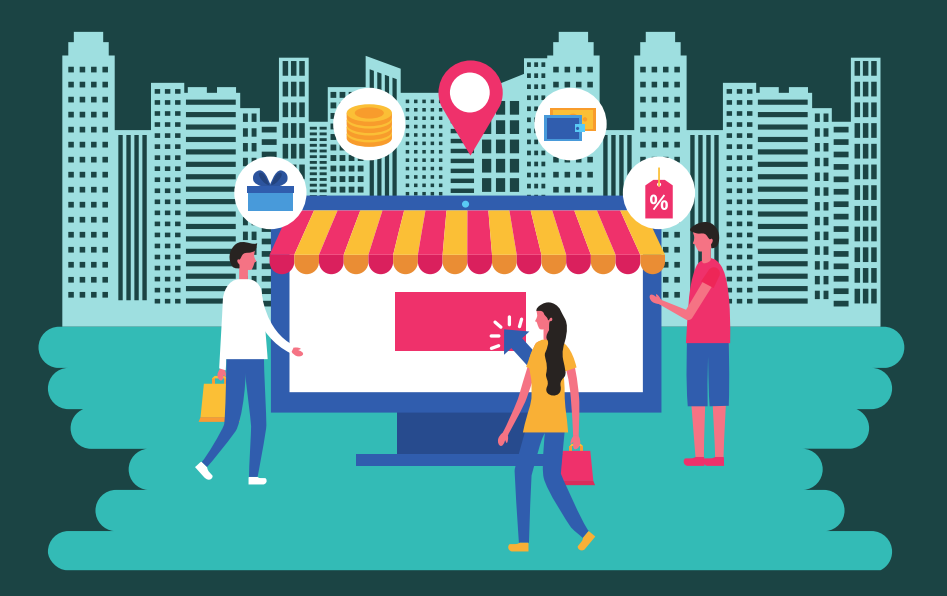

#### MODUL PEMANFAATAN PLATFORM PENJUALAN ONLINE

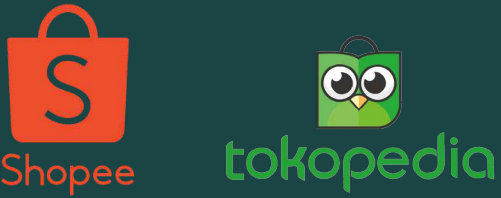

UNIVERSITAS GADJAH MADA

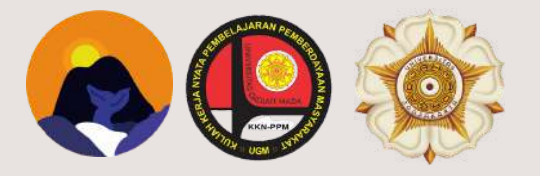

Kuliah Kerja Nyata-Pembelajaran Pemberdayaan Masyarakat (KKN-PPM) Periode II Tahun 2021

### MODUL PEMANFAATAN PLATFORM PENJUALAN ONLINE

Hasna Nur Afifah hasna.nur.afifah@mail.ugm.ac.id

**UNIVERSITAS GADJAH MADA** 

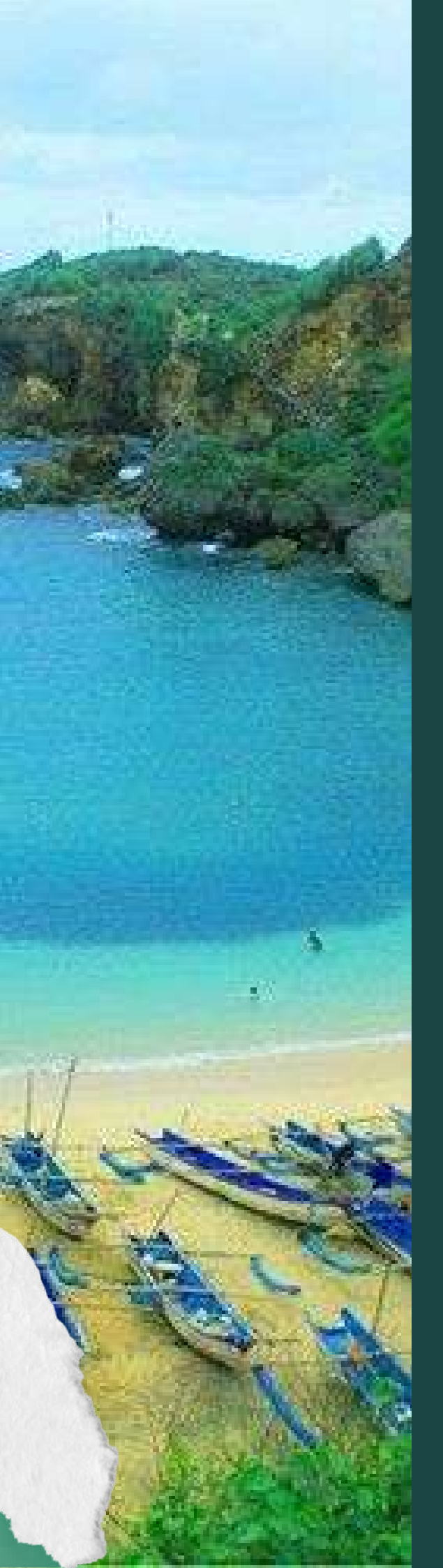

#### Banjarejo

Kapanewon Tanjungsari merupakan salah satu kapanewon yang terletak di Kabupaten Gunungkidul, Provinsi Daerah Istimewa Yogyakarta. Secara administratif Kapanewon Tanjungsari memiliki lima kalurahan yaitu Kalurahan Kemiri, Kalurahan Kemadang, Kalurahan Banjarejo, Kalurahan Ngestirejo, dan Kalurahan Hargosari. Wilayah Kapanewon Tanjungsari merupakan wilayah potensi melimpah dengan yang salah satunya di Kalurahan Banjarejo.

Kalurahan Banjarejo memiliki luas 117.3525 ha, wilayah kalurahan ini masih sangat alami sehingga kaya akan potensi baik alam maupun non alam. Salah satu potensi unggulan di wilayah Kalurahan Banjarejo ialah produk IKM lokal dari pengolahan hasil laut.

Kondisi Pandemi Covid-19 mengharuskan pelaku IKM beradaptasi terutama dalam hal memasarkan produk melalui media digital. Oleh sebab itu, melalui Modul Pemanfaatan Aplikasi Penjualan Online ini diharapkan dapat menjadi pedoman bagi masyarakat Kalurahan Banjarejo agar dapat memasarkan produk IKM lokal melalui media digital sehingga akan meningkatkan penghasilan masyarakat.

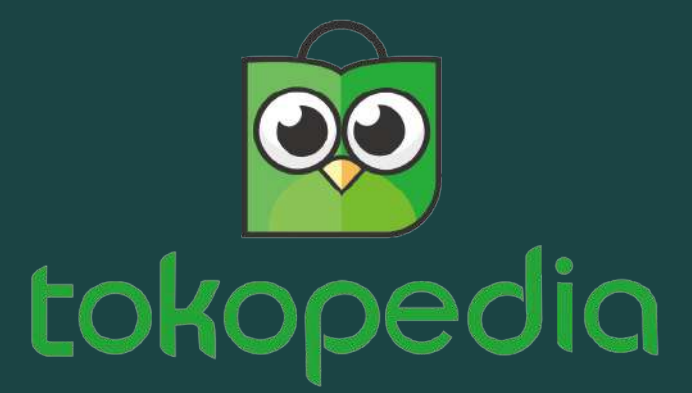

Tokopedia merupakan salah satu perusahaan teknologi Indonesia dengan misi mencapai pemerataan ekonomi digital yang didirikan sejak tahun 2009. Tokopedia juga turut aktif membantu dan memberdayakan Industri Menengah Kecil (IKM) untuk mengembangkan usahanya.

## **Cara Mendaftar**

Buka aplikasi Tokopedia, lalu ketik "Buka Toko" pada kolom pencarian. Kemudian pilih "Buka Toko Grati

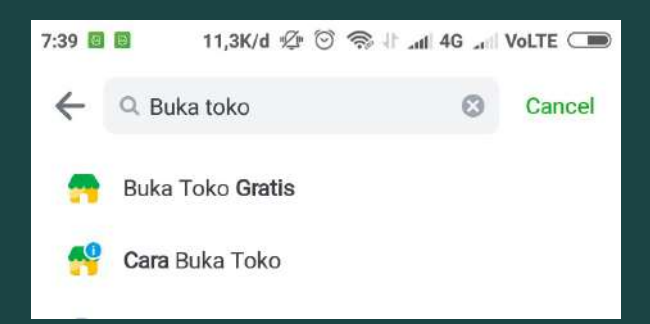

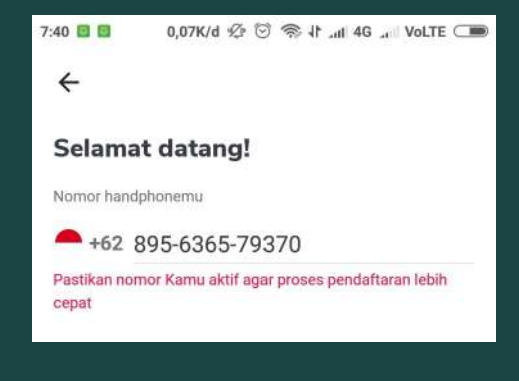

2 Masukkan nomor ponsel aktif untuk melakukan verifikasi

Pilih metode verifikasi untuk mendapatkan kode, kemudian masukkan kode verifikasi yang telah diterima melalui SMS.

#### 3 Masukkan Nama Toko Anda

Buat Nama Domain sesuai keinginan Anda. Namun, biasanya aplikasi telah memberi saran nama domain sesuai Toko Anda. Kemudian klik "Lanjut".

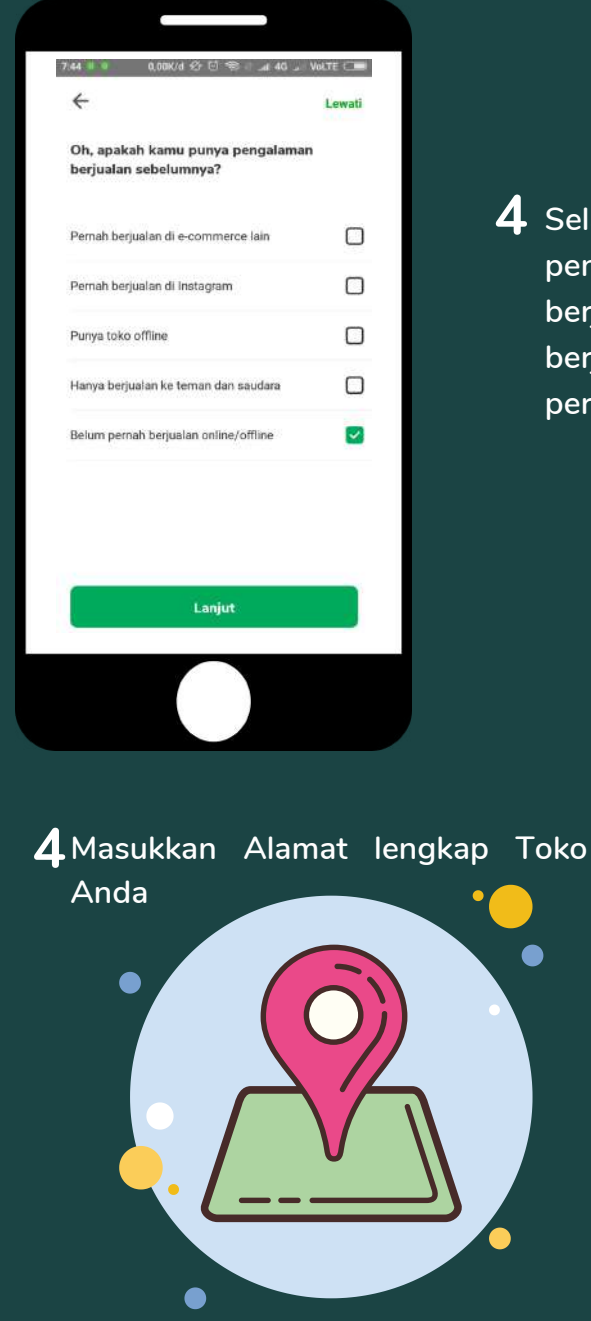

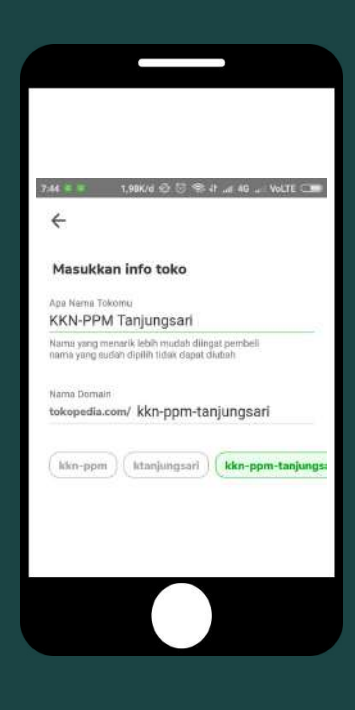

4 Selanjutnya isi survey singkat tentang penjualan. Isi berdasarkan pengalaman berjualan Anda. Apabila belum pernah berjualan, pilih pada bagian "Belum pernah berjualan online/offline"

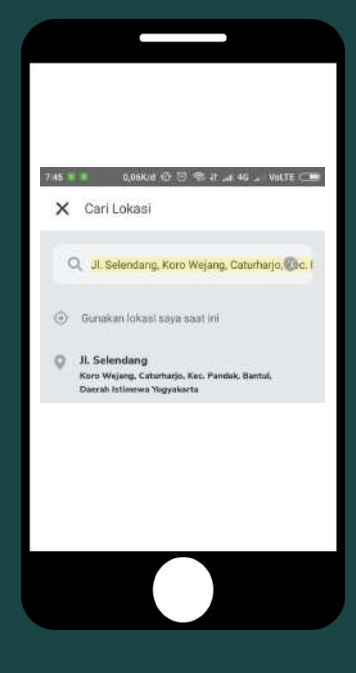

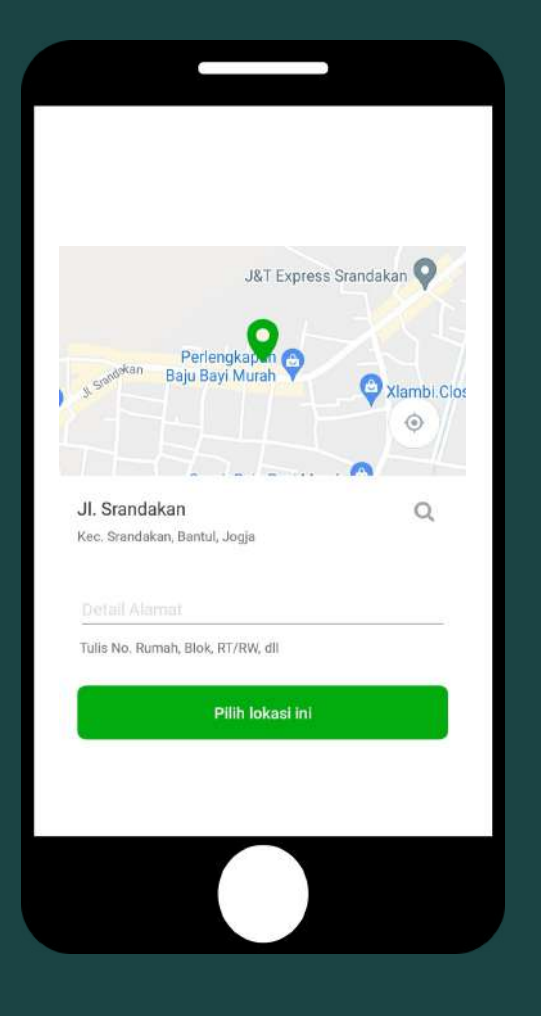

6 Selesai ! Toko Anda sudah dapat digunakan

Upload produk Anda sebeleum 90 hari dan download aplikasi Tokopedia Seller untuk kemudahan mengatur toko

5 Pastikan nama jalan, nomor rumah, dan RT/RW sesuai dengan Alamat Anda agar memudahkan kurir dalam menjemput maupun mengantar barang. Jika sudah sesuai klik"Pilih Lokasi Ini"

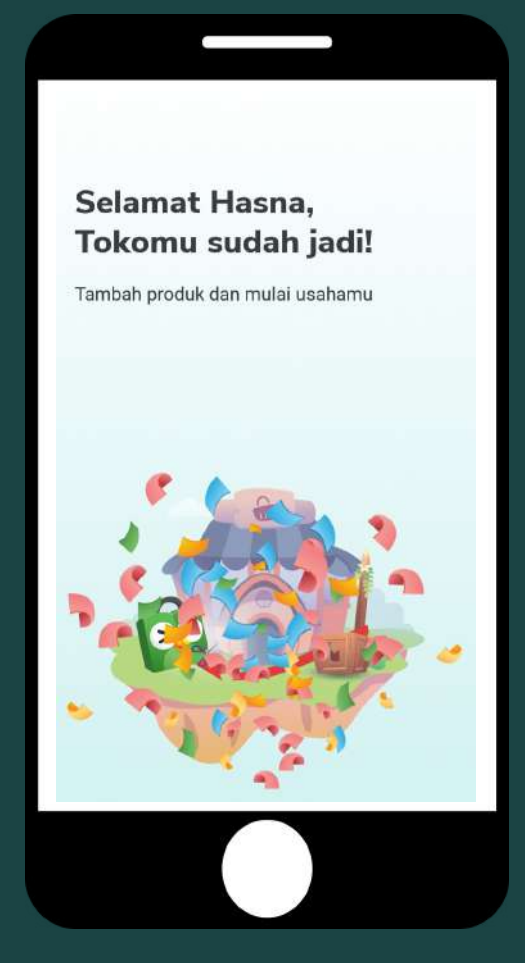

# **Mengupload Produk**

Setelah mendaftarkan toko, tentu saja Anda sudah bisa menjual produk. Produk yang dijual bisa produk apa saja baik itu barang bekas maupun baru

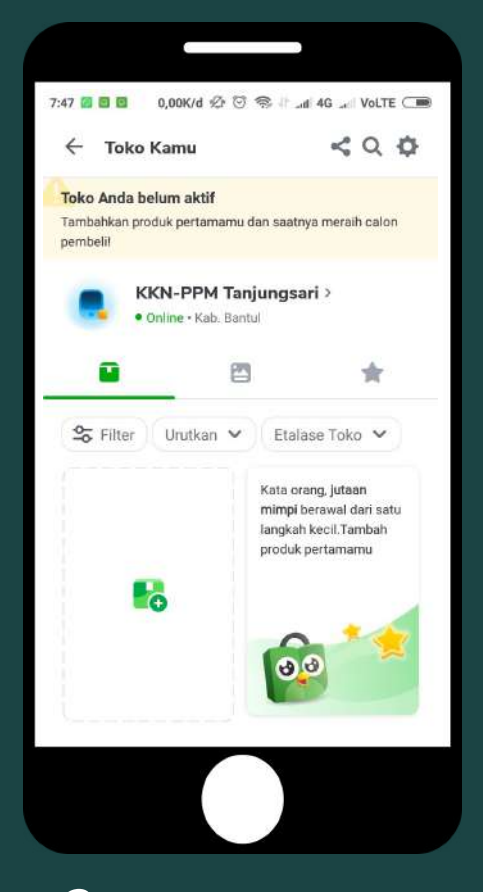

2 Langkah selanjutnya adalah upload foto produk. Pilih foto produk dengan kualitas terbaik. Edit foto agar lebih menarik

Jika sudah selesai mengedit foto produk, mengupload foto, klik "Lanjut"

1 Klik "Tambah Produk", kemudian klik di Pengaturan toko atau halaman depan

Aplikasi akan menampilkan nama produk dan kategori produk. Terdapat beberapa kategori produk yang bisa Anda pilih sesuai dengan produk yang akan Anda jual

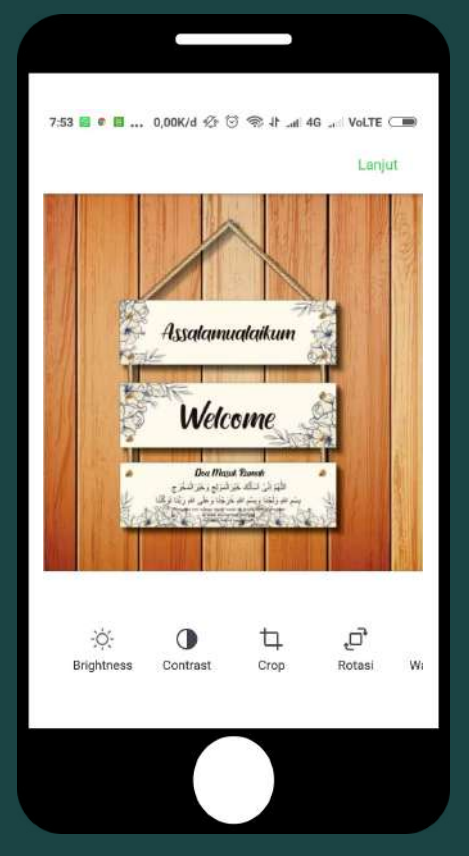

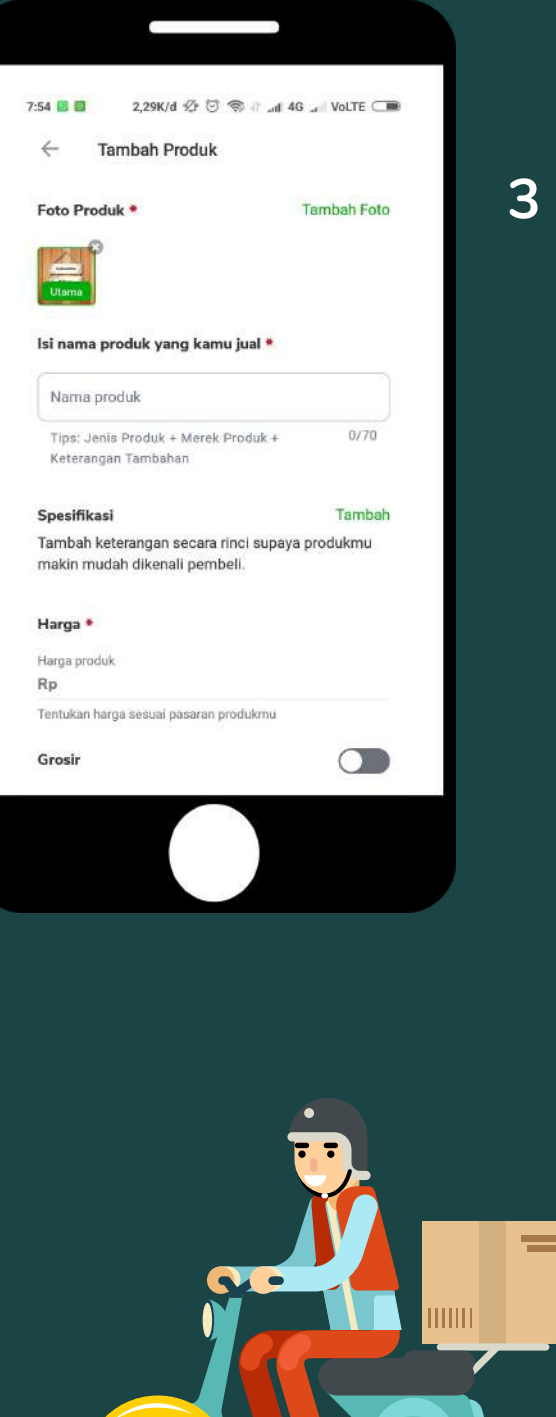

**3** Setelah berhasil upload foto produk, lengkapi detail produk nama produk, harga produk, dll

Simpan deskripsi produk Anda dengan klik "Simpan" sehingga nantinya akan tampil pada detail deskripsi.

Setelah berhasil terunggah, produk akan tampil sebagai barang jual. Jika ingin menggunggah produk lain, klik dan melakukan tahapan yang telah dijelaskan.

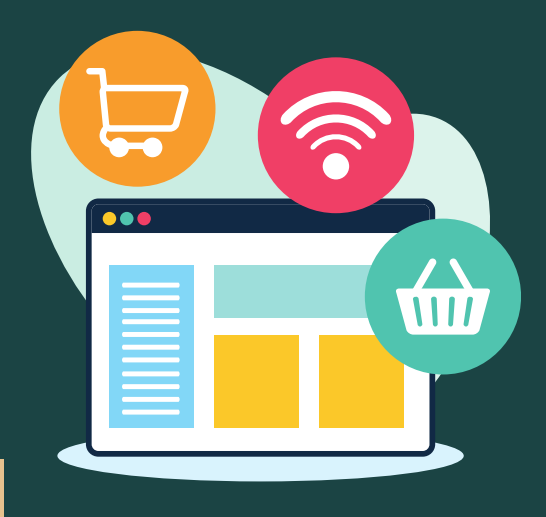

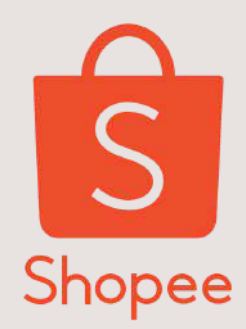

Shopee merupakan platform belanja online yang mengusung konsep sosial, di mana penggunanya tidak hanya fokus pada jual beli saja, tetapi mengedepankan interaksi sesama pengguna lewat fitur pesan instan secara langsung. Shopee sendiri telah diluncurkan secara terbatas pada awal 2015 di kawasan Asia Tenggara yaitu Singapura, Malaysia, Thailand, Vietnam, Filipina dan Taiwan. Masuk di Indonesia sejak Desember tahun 2015.

#### **Step 1 : Daftar**

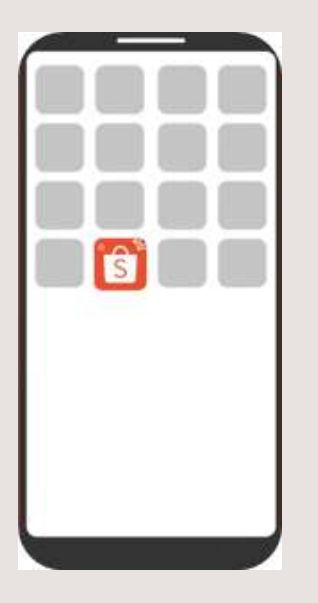

Download aplikasi Shopee melalui Appstore/Playstore

|                           | Daftar        |
|---------------------------|---------------|
| •                         |               |
| E Pesanan Saya            |               |
| 🔁 Pulsa, Tagihan & Donasi |               |
| 🗢 #ShopesDarilluman       | Tak Services  |
| Sanch, Social Car         |               |
| A. Sutise Tillingh        |               |
| V Favorit Saga            |               |
| S Tensinir Dilitiet       |               |
| G Saldo Pergual           |               |
| Voicter Baye              |               |
| MEGA LIVE JESTIWAL SPEEKA | CIGITA GITANA |

Buat akun di Shopee dengan klik Daftar dan isi informasi Akun

| 0+021 813 8890-5543 0 |               |   |
|-----------------------|---------------|---|
|                       | Lingut        |   |
|                       |               |   |
|                       |               |   |
|                       | Section and   |   |
|                       | and your date |   |
| <b>e</b>              | 100           |   |
| 1                     | Pecebook.     |   |
| G                     | Google        |   |
| 1                     | 2             | 3 |
| 4                     | 5             | 6 |
| 7                     | 8             | 9 |
|                       |               |   |

Lakukan verifikasi email/No.Telp

#### Step 2 : Upload Produk

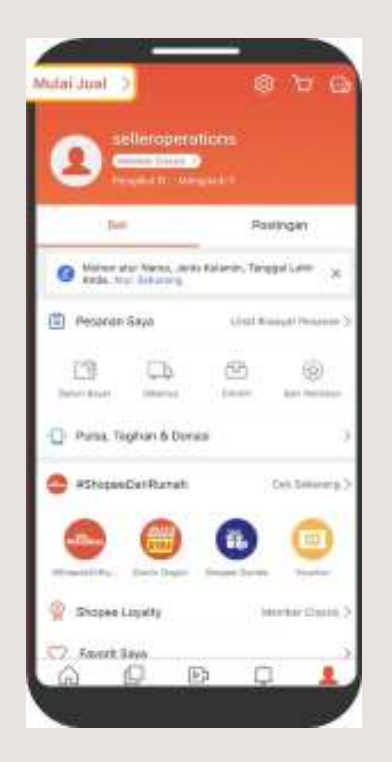

Setelah berhasil mendaftar Akun, langkah pertama untuk mengupload Produk Klik "Saya" dan "Mulai Jual"

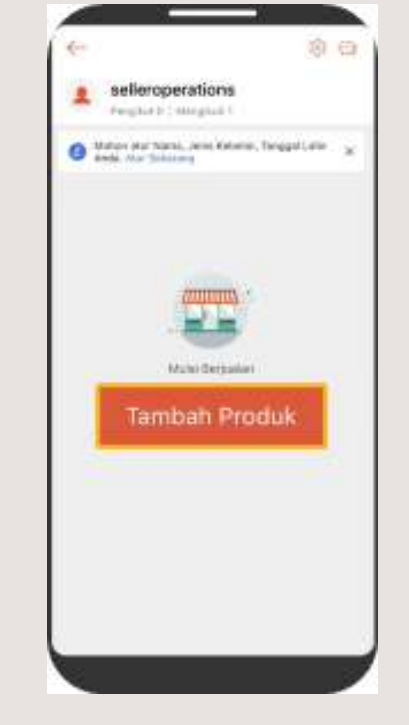

Setelah Klik "Mulai Jual" lalu pilih "Tambah Produk" yang akan kamu jual

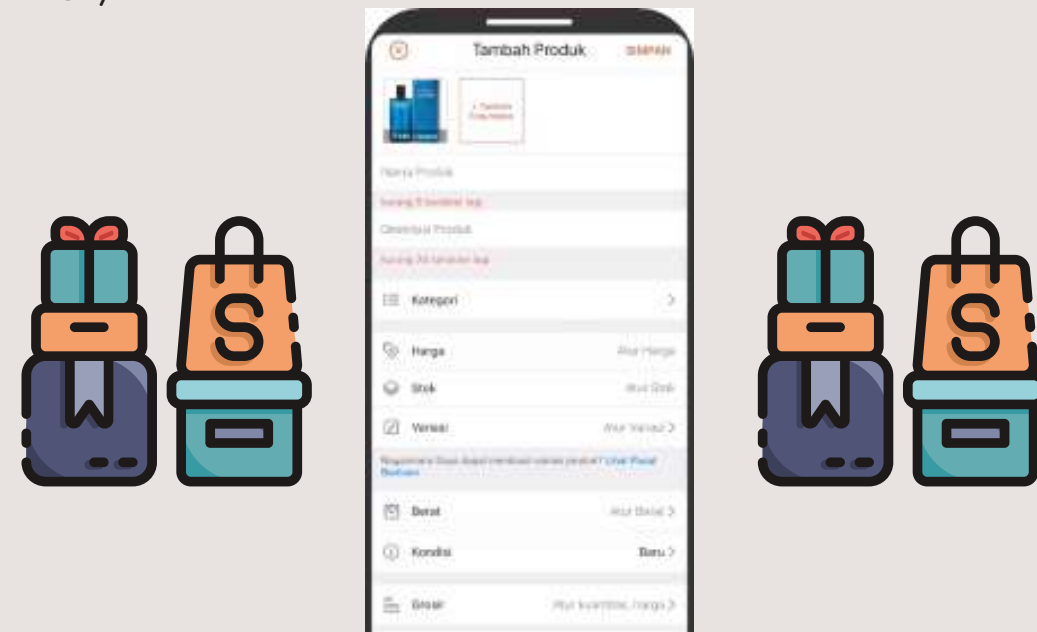

Kemudian setelah berhasil mengupload berupa foto produk, lalu isi informasi produk (deskripsi, kategori, atribut, dll)

## Step 3 : Lengkapi Profil

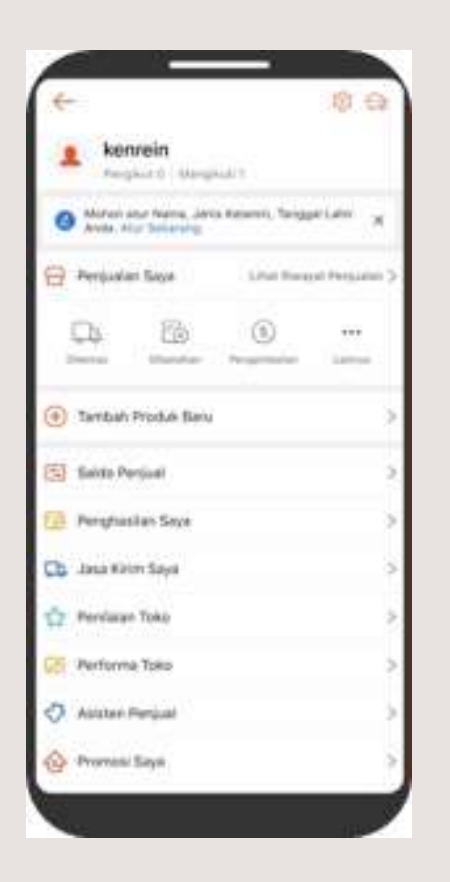

Lengkapi profil Toko dengan menambahkan nama Toko, foto detail Toko, deskripsi Toko, dan Alamat Toko

Jangan lupa selesaikan pengisian profilmu dengan klik "Asisten Penjual" lalu klik "Profil Toko"

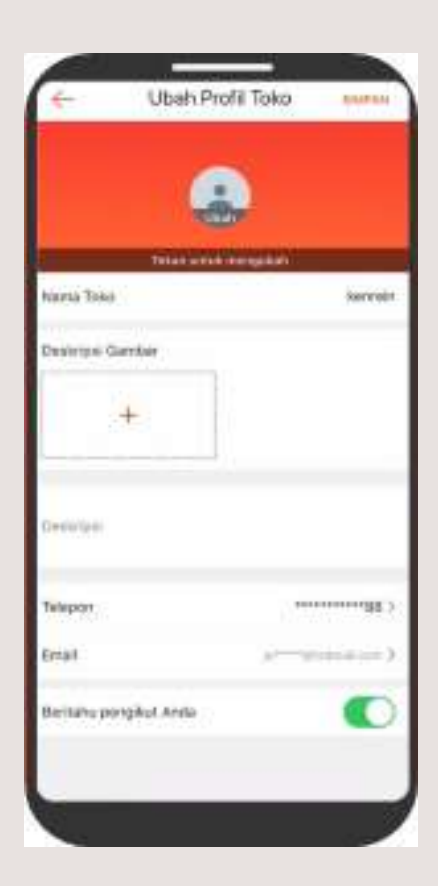

#### Step 4 Mengatur Pengiriman

Sebelum melakukan pengiriman produk, terlebih dahulu seller harus mengatur jasa pengiriman

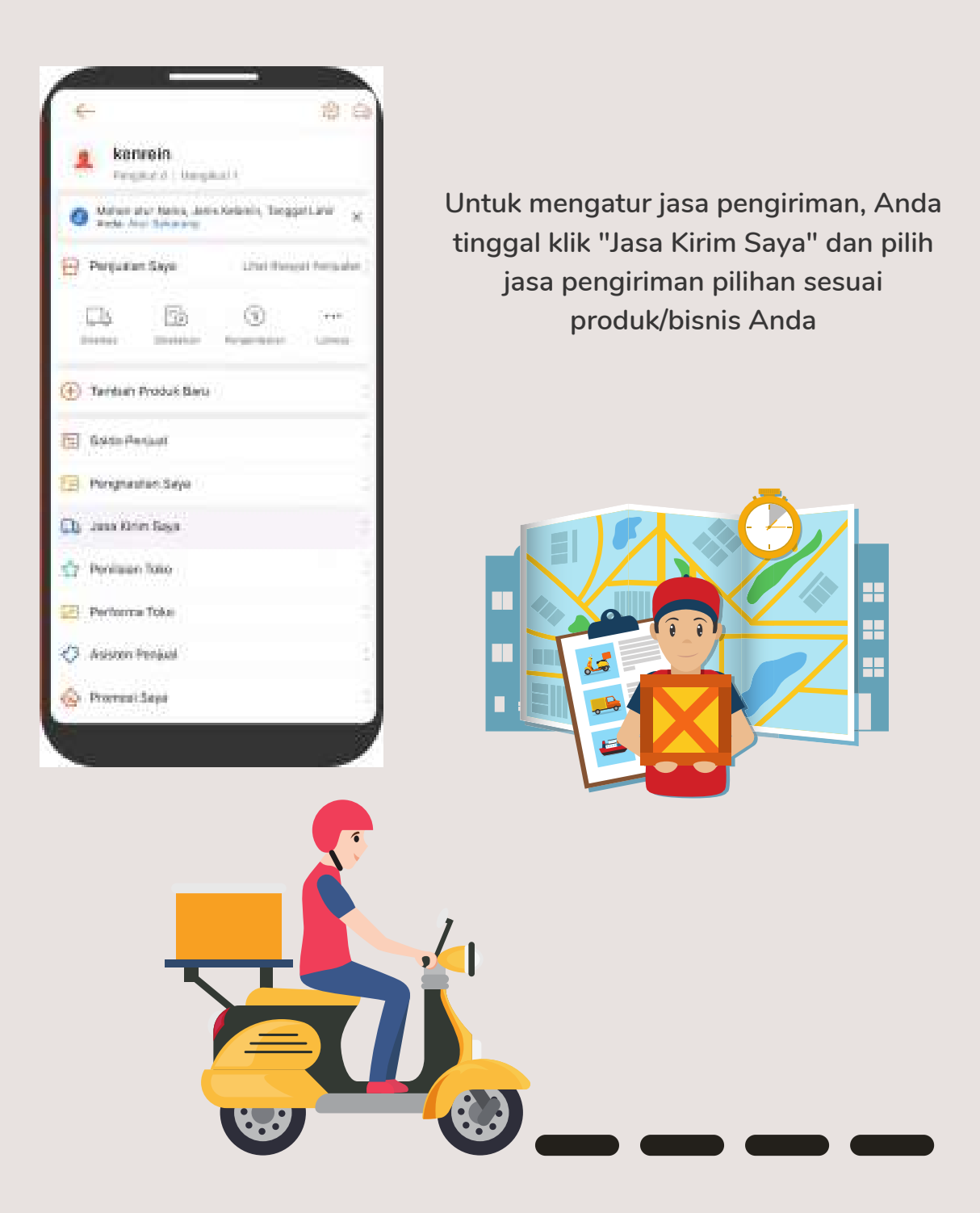

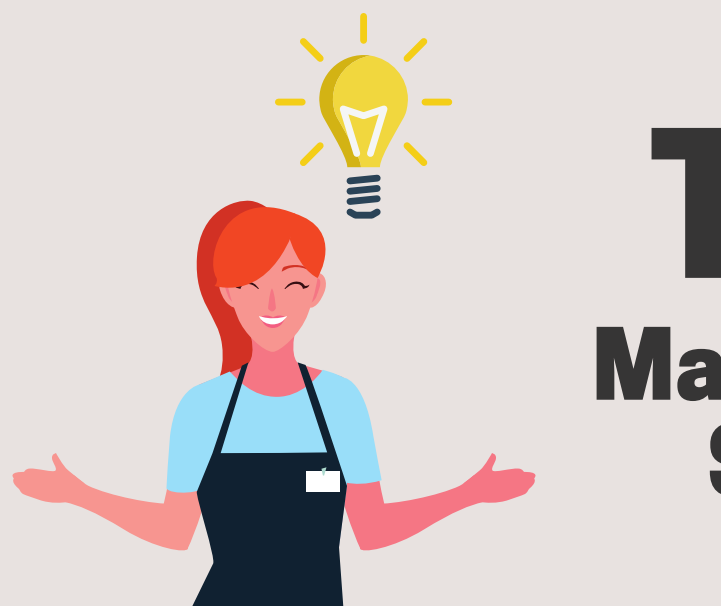

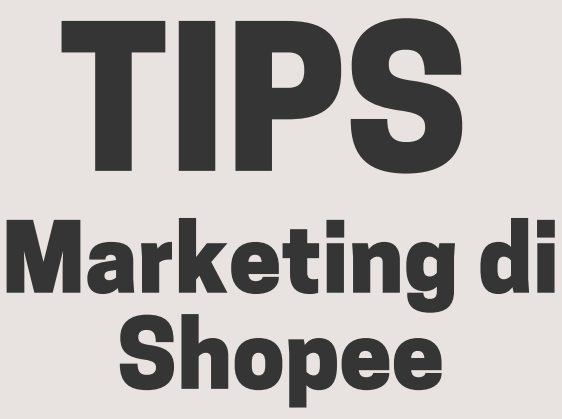

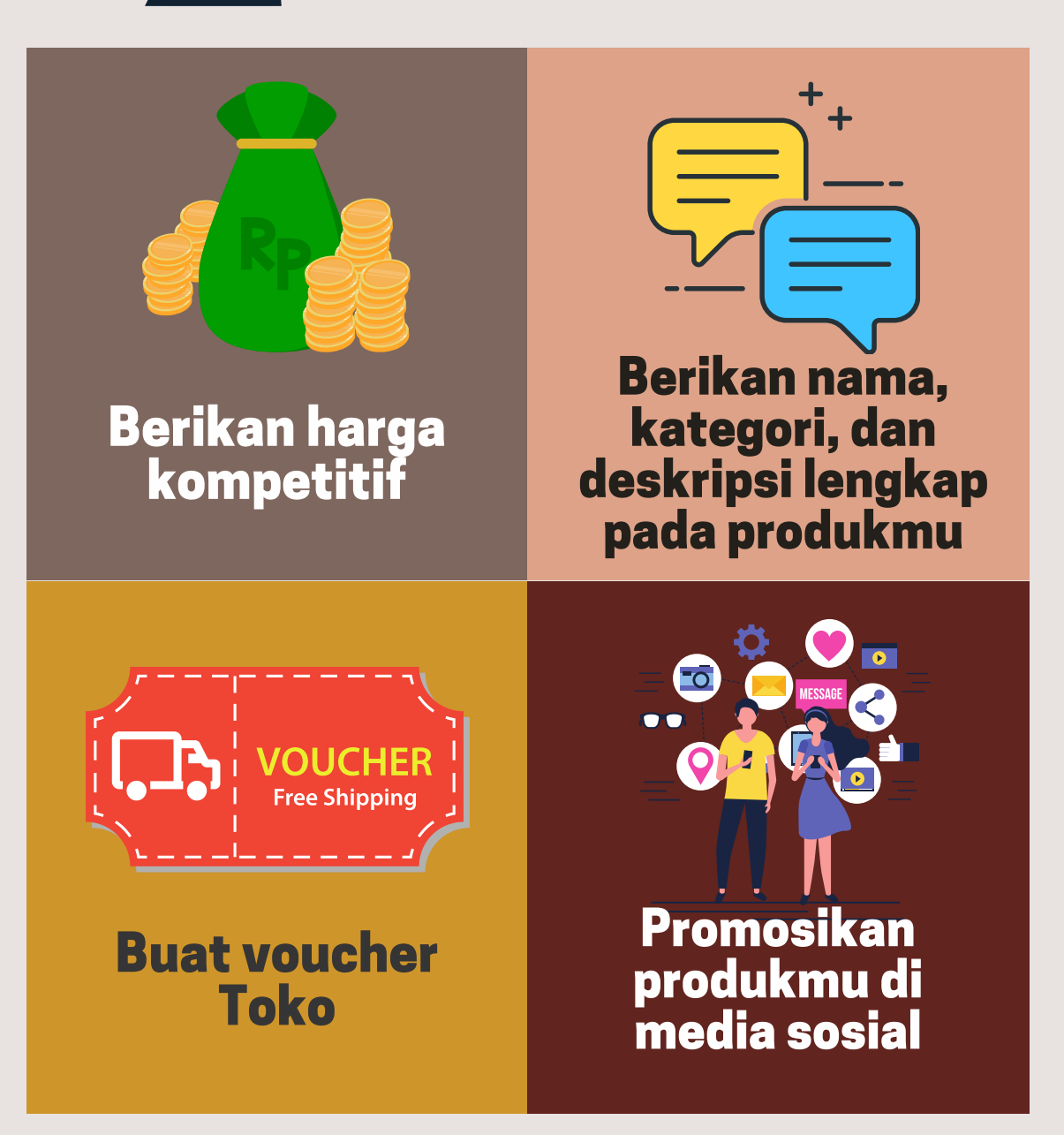

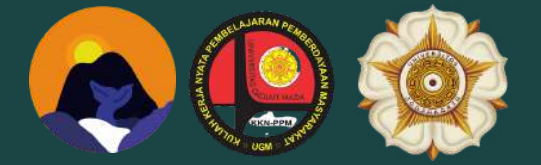

#### Referensi

https://seller.tokopedia.com/edu/ https://seller.shopee.co.id/edu/article/464

Selamat Mencoba

## Terima Kasih